セミナーへの入室方法

- 1. 案内のEメールに記載されたミーティング URL をクリックしてください。
- 2. 名前とパスコードを聞いてきますので E メールに示されたパスコードと名前を入力してください。
- 3. パスコードと名前を入れたら \_\_\_\_\_ をクリックしてください。

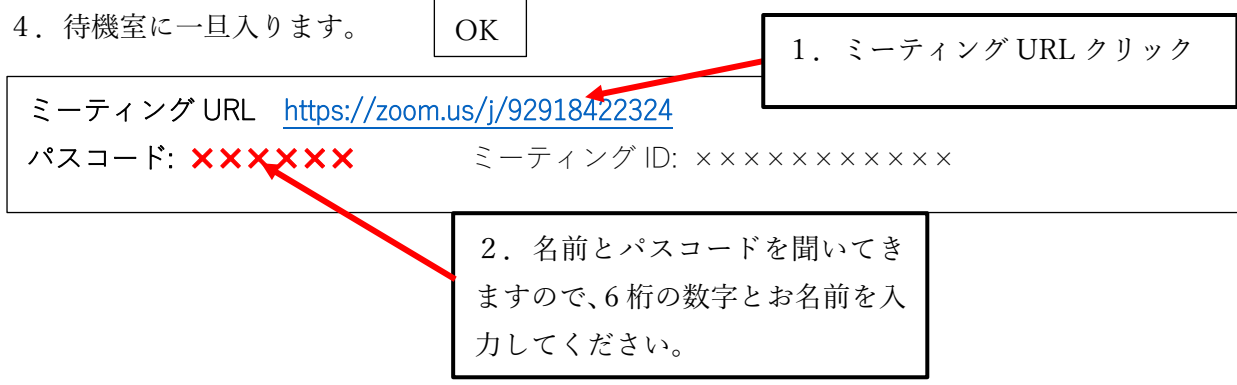

## 注意:ビデオ、マイクは OFF のままご参加いただくようお願いいたします。

ご質問はアンケート回答時に記入していただき、後日、当地域事務局 HP で公開することとさせていただきます。

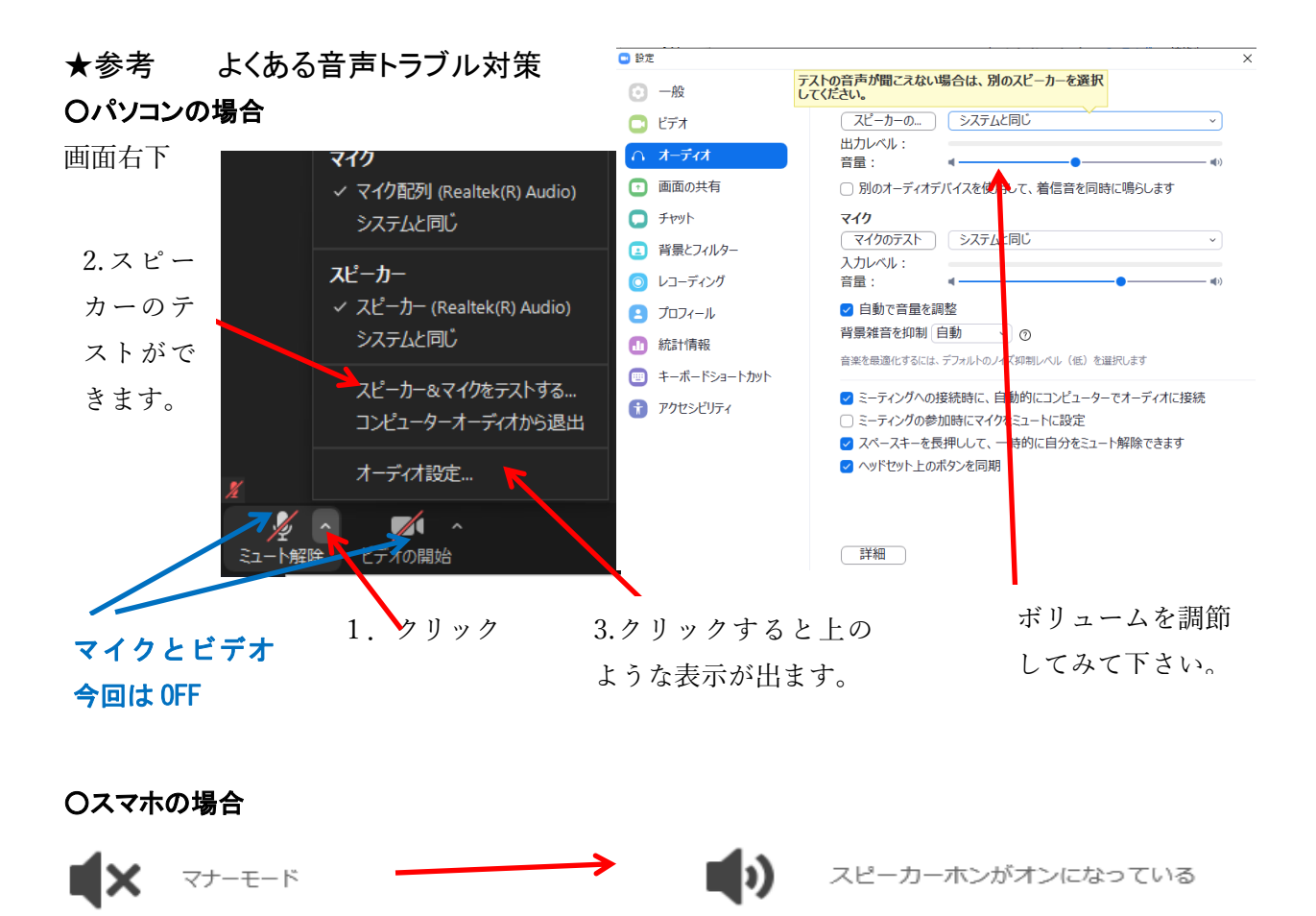

画面左上のスピーカーアイコンが×の場 合はクリックしてオンにしてください。